# opentext<sup>™</sup>

NetIQ Security Solutions for IBM i TGDetect 3.3 Report Reference Guide

Revised April 2024

#### **Legal Notice**

THIS DOCUMENT AND THE SOFTWARE DESCRIBED IN THIS DOCUMENT ARE FURNISHED UNDER AND ARE SUBJECT TO THE TERMS OF A LICENSE AGREEMENT OR A NON-DISCLOSURE AGREEMENT. EXCEPT AS EXPRESSLY SET FORTH IN SUCH LICENSE AGREEMENT OR NON-DISCLOSURE AGREEMENT, NETIQ CORPORATION PROVIDES THIS DOCUMENT AND THE SOFTWARE DESCRIBED IN THIS DOCUMENT "AS IS" WITHOUT WARRANTY OF ANY KIND, EITHER EXPRESS OR IMPLIED, INCLUDING, BUT NOT LIMITED TO, THE IMPLIED WARRANTIES OF MERCHANTABILITY OR FITNESS FOR A PARTICULAR PURPOSE. SOME STATES DO NOT ALLOW DISCLAIMERS OF EXPRESS OR IMPLIED WARRANTIES IN CERTAIN TRANSACTIONS; THEREFORE, THIS STATEMENT MAY NOT APPLY TO YOU.

For purposes of clarity, any module, adapter or other similar material ("Module") is licensed under the terms and conditions of the End User License Agreement for the applicable version of the NetlQ product or software to which it relates or interoperates with, and by accessing, copying or using a Module you agree to be bound by such terms. If you do not agree to the terms of the End User License Agreement you are not authorized to use, access or copy a Module and you must destroy all copies of the Module and contact NetlQ for further instructions.

This document and the software described in this document may not be lent, sold, or given away without the prior written permission of NetlQ Corporation, except as otherwise permitted by law. Except as expressly set forth in such license agreement or non-disclosure agreement, no part of this document or the software described in this document may be reproduced, stored in a retrieval system, or transmitted in any form or by any means, electronic, mechanical, or otherwise, without the prior written consent of NetlQ Corporation. Some companies, names, and data in this document are used for illustration purposes and may not represent real companies, individuals, or data.

This document could include technical inaccuracies or typographical errors. Changes are periodically made to the information herein. These changes may be incorporated in new editions of this document. NetIQ Corporation may make improvements in or changes to the software described in this document at any time.

U.S. Government Restricted Rights: If the software and documentation are being acquired by or on behalf of the U.S. Government or by a U.S. Government prime contractor or subcontractor (at any tier), in accordance with 48 C.F.R. 227.7202-4 (for Department of Defense (DOD) acquisitions) and 48 C.F.R. 2.101 and 12.212 (for non-DOD acquisitions), the government's rights in the software and documentation, including its rights to use, modify, reproduce, release, perform, display or disclose the software or documentation, will be subject in all respects to the commercial license rights and restrictions provided in the license agreement.

For information about NetIQ trademarks, see https://www.netiq.com/company/legal/.

#### Copyright © 2024 Trinity Guard LLC. All rights reserved.

| 1. What's New                                           |
|---------------------------------------------------------|
| 2. TGDetect Report Reference Introduction               |
| 2.1 Report Categories                                   |
| 3. Activity History Reports                             |
| 3.1 All History Activity                                |
| 3.2 Command Monitor Activity 4                          |
| 3.3 History Log Activity                                |
| 3.4 Journal Monitor Activity                            |
| 3.5 Message Queue Activity                              |
| 3.6 SIEM Activity                                       |
| 4. Configuration Reports                                |
| 4.1 Command Monitor Rules                               |
| 4.2 Default Settings                                    |
| 4.3 Journal Monitor Alerts                              |
| 4.4 Journal Monitor Rules                               |
| 4.5 Journal Monitor Rules for SIEM                      |
| 4.6 Message Queue and Command Alerts                    |
| 4.7 Message Queue Rules                                 |
| 4.8 Monitor Master                                      |
| 4.9 SIEM Providers                                      |
| 5. Change Reports                                       |
| 5.1 Command Monitor Rules Header Changes                |
| 5.2 Detect Defaults Changes                             |
| 5.3 Journal Monitor Rules Details Changes               |
| 5.4 Journal Monitor Rules SIEM Changes                  |
| 5.5 Message Queue and Command Alert Changes             |
| 5.6 Message Queue Rules Header Changes                  |
| 5.7 Message Queue Rules Details Changes                 |
| 5.8 SIEM Providers Changes                              |
| 6. Appendices                                           |
| 6.1 APPENDIX - TGDetect Report Reference Revisions      |
| 6.1.1 Version 3.3 - TGDetect Report Reference Revisions |
| 6.1.2 Version 3.2 - TGDetect Report Reference Revisions |
| 6.1.3 Version 3.1 - TGDetect Report Reference Revisions |
| 6.1.4 Version 3.0 - TGDetect Report Reference           |
| 6.1.5 Version 2.5 - TGDetect Report Reference           |
| 6.1.6 Version 2.4 - TGDetect Report Reference           |
| 6.1.7 Version 2.3 - TGDetect Report Reference           |
| 6.1.8 Version 2.2 - TGDetect Report Reference           |
| 6.1.9 Version 2.1 - TGDetect Report Reference           |
| 6.2 APPENDIX - TGDetect Collectors 35                   |

#### Version 3.3 - TGDetect Report Reference Revisions

There were no major updates to the TGDetect Report Reference Guide for this release.

#### See also

APPENDIX - TGDetect Report Reference Revisions

# **TGDetect Report Reference Introduction**

This reference guide provides information about each built-it report in TGDetect.

**1** Note: Refer to the TGDetect User Guide for detailed information and concepts on how to use TGDetect.

TGDetect reports fall into the following categories:

- Activity History Reports
- Configuration Reports
- Change Reports

## **Report Categories**

There are three categories of TGDetect reports:

- Activity History Reports
- Configuration Reports
- Change Reports

# Activity History Reports

This section includes descriptions of the following Activity History reports:

- All History Activity
- Command Monitor Activity
- History Log Activity
- Journal Monitor Activity
- Message Queue Activity
- SIEM Activity

#### See also

TGDetect Report Reference Introduction All History Activity

This report displays all monitor activities. **Collector ID**: DET\_ACT\_HISTORY **Report ID**: DET\_ACT\_HISTORY

#### To run this report

- 1) Access the TGDetect main menu.
- 2) At the **Selection or command** prompt, enter **20** (Reporting).
- 3) Press Enter. The TGDetect Reports interface is displayed.
- 4) At the Selection or command prompt, enter 1 (Activity History Reports).
- 5) Press Enter. The Activity History Reports interface is displayed.
- 6) At the Selection or command prompt, enter 1 (All Activity).
- 7) Press Enter.
- 8) Modify the run criteria as necessary.

**1** Note: The criteria allow you to limit the data returned in the report.

9) Press Enter.

| Column             | Description                                                                                                    |
|--------------------|----------------------------------------------------------------------------------------------------|
| Monitor Name       | Name of the monitor                                                                                                    |
| Monitor Library    | Library to be monitored                                                                                                    |
| Monitor Type       | Type of monitor:<br>*CMD - Command monitor<br>*JRN - Journal monitor<br>*MSGQ - Message queue monitor<br>*QHST - History log monitor<br>*SIEM - Journal archival monitor (used for batch jobs) |
| Rule ID            | ID assigned to monitor rule                                                                                                    |
| Event Timestamp    | Time at which the monitor identified the system activity                                                                                                    |
| Activity Type      | Type of a system activity                                                                                                    |
| Activity Status    | Status of the system activity                                                                                                    |
| Activity Timestamp | Time at which the system activity took place                                                                                                    |
| Activity Details   | Description of the system activity                                                                                                    |
| Syslog IP Address  | IP address of the Syslog (system log) server                                                                                                    |
| Syslog Port        | Port used to communicate to the Syslog                                                                                                    |
| Syslog Protocol    | Protocol used to communicate to the Syslog                                                                                                    |
| Syslog Facility    | Type of program logging the message                                                                                                    |
| Syslog Severity    | Severity of message as defined by Syslog                                                                                                    |
| Job Number         | Number assigned to the job                                                                                                    |
| Job Name           | Name assigned to the job                                                                                                    |

| Message Severity      | Severity of message                        |
|-----------------------|--------------------------------------------|
| Message Queue         | Name of message queue                      |
| Message Queue Library | Library in which the message queue resides |
| Message ID            | ID assigned to the message                 |
| Program Name          | Name of the program                        |
| System Name           | IBM agent (system)                         |
| User Name             | Name user who performed system activity    |

#### Activity History Reports

## **Command Monitor Activity**

This report displays a list of command monitor activities.

Collector ID: DET\_ACT\_HISTORY

Report ID: DET\_ACT\_CMD\_ACT\_RPT

#### To run this report

- 1) Access the TGDetect main menu.
- 2) At the Selection or command prompt, enter 20 (Reporting).
- 3) Press Enter. The TGDetect Reports interface is displayed.
- 4) At the **Selection or command** prompt, enter **1** (Activity History Reports).
- 5) Press Enter. The Activity History Reports interface is displayed.
- 6) At the Selection or command prompt, enter 4 (Command Monitor Activity).
- 7) Press Enter.
- 8) Modify the run criteria as necessary.

**1** Note: The criteria allow you to limit the data returned in the report.

9) Press Enter.

| Column          | Description                                              |
|-----------------|----------------------------------------------------------|
| Monitor Name    | Name of the monitor                                      |
| Monitor Library | Library to be monitored                                  |
| Monitor Type    | Type of monitor:<br>* <b>CMD</b> - Command monitor       |
| Rule ID         | ID assigned to monitor rule                              |
| Event Timestamp | Time at which the monitor identified the system activity |

| Activity Type         | Type of a system activity                    |
|-----------------------|----------------------------------------------|
| Activity Status       | Status of the system activity                |
| Activity Timestamp    | Time at which the system activity took place |
| Activity Details      | Description of the system activity           |
| Syslog IP Address     | IP address of the Syslog (system log) server |
| Syslog Port           | Port used to communicate to the Syslog       |
| Syslog Protocol       | Protocol used to communicate to the Syslog   |
| Syslog Facility       | Type of program logging the message          |
| Syslog Severity       | Severity of message as defined by Syslog     |
| Job Number            | Number assigned to the job                   |
| Job Name              | Name assigned to the job                     |
| Message Severity      | Severity of message                          |
| Message Queue         | Name of message queue                        |
| Message Queue Library | Library in which the message queue resides   |
| Message ID            | ID assigned to the message                   |
| Program Name          | Name of the program                          |
| System Name           | IBM agent (system)                           |
| User Name             | Name user who performed system activity      |

#### Activity History Reports

History Log Activity

This report displays a list of history log activities. Collector ID: DET\_ACT\_HISTORY

Report ID: DET\_HISTORY\_LOG

#### To run this report

- 1) Access the TGDetect main menu.
- 2) At the **Selection or command** prompt, enter **20** (Reporting).
- 3) Press Enter. The TGDetect Reports interface is displayed.
- 4) At the Selection or command prompt, enter 1 (Activity History Reports).
- 5) Press Enter. The Activity History Reports interface is displayed.
- 6) At the **Selection or command** prompt, enter **2** (History Log Activity).
- 7) Press Enter.

## **IDENTIFY and STATE STATE IDENTIFY and STATE IDENTIFY IDENTIFY IDENTI**

#### 9) Press Enter.

## **Report Column Description**

| Column                | Description                                              |
|-----------------------|----------------------------------------------------------|
| Monitor Name          | Name of the monitor                                      |
| Monitor Library       | Library to be monitored                                  |
| Monitor Type          | Type of monitor:<br>* <b>QHST</b> - History log monitor  |
| Rule ID               | ID assigned to monitor rule                              |
| Event Timestamp       | Time at which the monitor identified the system activity |
| Activity Type         | Type of a system activity                                |
| Activity Status       | Status of the system activity                            |
| Activity Timestamp    | Time at which the system activity took place             |
| Activity Details      | Description of the system activity                       |
| Syslog IP Address     | IP address of the Syslog (system log) server             |
| Syslog Port           | Port used to communicate to the Syslog                   |
| Syslog Protocol       | Protocol used to communicate to the Syslog               |
| Syslog Facility       | Type of program logging the message                      |
| Syslog Severity       | Severity of message as defined by Syslog                 |
| Job Number            | Number assigned to the job                               |
| Job Name              | Name assigned to the job                                 |
| Message Severity      | Severity of message                                      |
| Message Queue         | Name of the message queue                                |
| Message Queue Library | Library in which the message queue resides               |
| Message ID            | ID assigned to the message                               |
| Program Name          | Name of the program                                      |
| System Name           | IBM agent (system)                                       |
| User Name             | Name user who performed system activity                  |

## See also

## Journal Monitor Activity

This report displays a list of journal monitor activities.

Collector ID: DET\_ACT\_HISTORY

Report ID: DET\_MSG\_ACT\_RPT

#### To run this report

- 1) Access the TGDetect main menu.
- 2) At the Selection or command prompt, enter 20 (Reporting).
- 3) Press Enter. The TGDetect Reports interface is displayed.
- 4) At the Selection or command prompt, enter 1 (Activity History Reports).
- 5) Press Enter. The Activity History Reports interface is displayed.
- 6) At the Selection or command prompt, enter 5 (Journal Monitor Activity).
- 7) Press Enter.
- 8) Modify the run criteria as necessary.

**1** Note: The criteria allow you to limit the data returned in the report.

9) Press Enter.

| Column             | Description                                              |
|--------------------|----------------------------------------------------------|
| Monitor Name       | Name of the monitor                                      |
| Monitor Library    | Library to be monitored                                  |
| Monitor Type       | Type of monitor:<br>* <b>JRN</b> - Journal monitor       |
| Rule ID            | ID assigned to monitor rule                              |
| Event Timestamp    | Time at which the monitor identified the system activity |
| Activity Type      | Type of a system activity                                |
| Activity Status    | Status of the system activity                            |
| Activity Timestamp | Time at which the system activity took place             |
| Activity Details   | Description of the system activity                       |
| Syslog IP Address  | IP address of the Syslog (system log) server             |
| Syslog Port        | Port used to communicate to the Syslog                   |
| Syslog Protocol    | Protocol used to communicate to the Syslog               |
| Syslog Facility    | Type of program logging the message                      |

| Syslog Severity       | Severity of message as defined by Syslog   |
|-----------------------|--------------------------------------------|
| Job Number            | Number assigned to the job                 |
| Job Name              | Name assigned to the job                   |
| Message Severity      | Severity of message                        |
| Message Queue         | Name of the message queue                  |
| Message Queue Library | Library in which the message queue resides |
| Message ID            | ID assigned to the message                 |
| Program Name          | Name of the program                        |
| System Name           | IBM agent (system)                         |
| User Name             | Name user who performed system activity    |

## Activity History Reports Message Queue Activity

This report displays a list of message queue activities. **Collector ID**: DET\_ACT\_HISTORY **Report ID**: DET\_MSG\_ACT\_RPT

#### To run this report

- 1) Access the TGDetect main menu.
- 2) At the **Selection or command** prompt, enter **20** (Reporting).
- 3) Press Enter. The TGDetect Reports interface is displayed.
- 4) At the **Selection or command** prompt, enter **1** (Activity History Reports).
- 5) Press Enter. The Activity History Reports interface is displayed.
- 6) At the Selection or command prompt, enter 3 (Message Queue Activity).
- 7) Press Enter.
- 8) Modify the run criteria as necessary.

Output: The criteria allow you to limit the data returned in the report.

9) Press Enter.

| Column          | Description             |
|-----------------|-------------------------|
| Monitor Name    | Name of the monitor     |
| Monitor Library | Library to be monitored |

| Monitor Type          | Type of monitor:<br>* <b>MSGQ</b> - Message queue monitor |
|-----------------------|-----------------------------------------------------------|
| Rule ID               | ID assigned to monitor rule                               |
| Event Timestamp       | Time at which the monitor identified the system activity  |
| Activity Type         | Type of a system activity                                 |
| Activity Status       | Status of the system activity                             |
| Activity Timestamp    | Time at which the system activity took place              |
| Activity Details      | Description of the system activity                        |
| Syslog IP Address     | IP address of the Syslog (system log) server              |
| Syslog Port           | Port used to communicate to the Syslog                    |
| Syslog Protocol       | Protocol used to communicate to the Syslog                |
| Syslog Facility       | Type of program logging the message                       |
| Syslog Severity       | Severity of message as defined by Syslog                  |
| Job Number            | Number assigned to the job                                |
| Job Name              | Name assigned to the job                                  |
| Message Severity      | Severity of message                                       |
| Message Queue         | Name of message queue                                     |
| Message Queue Library | Library in which the message queue resides                |
| Message ID            | ID assigned to the message                                |
| Program Name          | Name of the program                                       |
| System Name           | IBM agent (system)                                        |
| User Name             | Name user who performed system activity                   |

Activity History Reports SIEM Activity

This report displays a list of SIEM (Security Information and Event Management) activities.

Collector ID: DET\_ACT\_HISTORY

Report ID: DET\_SIEM\_ACT\_RPT

#### To run this report

- 1) Access the TGDetect main menu.
- 2) At the Selection or command prompt, enter 20 (Reporting).
- 3) Press Enter. The TGDetect Reports interface is displayed.

- 4) At the Selection or command prompt, enter 1 (Activity History Reports).
- 5) Press Enter. The Activity History Reports interface is displayed.
- 6) At the Selection or command prompt, enter 6 (SIEM Activity).
- 7) Press Enter.
- 8) Modify the run criteria as necessary.

**IDENTIFY and SET UP: IDENTIFY and SET UP: IDENTIFY and SET UP:** 

9) Press Enter.

| Column                | Description                                                                        |
|-----------------------|------------------------------------------------------------------------------------|
| Monitor Name          | Name of the monitor                                                                |
| Monitor Library       | Library to be monitored                                                            |
| Monitor Type          | Type of monitor:<br>* <b>SIEM</b> - Journal archival monitor (used for batch jobs) |
| Rule ID               | ID assigned to monitor rule                                                        |
| Event Timestamp       | Time at which the monitor identified the system activity                           |
| Activity Type         | Type of a system activity                                                          |
| Activity Status       | Status of the system activity                                                      |
| Activity Timestamp    | Time at which the system activity took place                                       |
| Activity Details      | Description of the system activity                                                 |
| Syslog IP Address     | IP address of the Syslog (system log) server                                       |
| Syslog Port           | Port used to communicate to the Syslog                                             |
| Syslog Protocol       | Protocol used to communicate to the Syslog                                         |
| Syslog Facility       | Type of program logging the message                                                |
| Syslog Severity       | Severity of message as defined by Syslog                                           |
| Job Number            | Number assigned to the job                                                         |
| Job Name              | Name assigned to the job                                                           |
| Message Severity      | Severity of message                                                                |
| Message Queue         | Name of message queue                                                              |
| Message Queue Library | Library in which the message queue resides                                         |
| Message ID            | ID assigned to the message                                                         |
| Program Name          | Name of the program                                                                |

| System Name | IBM agent (system)                      |
|-------------|-----------------------------------------|
| User Name   | Name user who performed system activity |

Activity History Reports

# **Configuration Reports**

This section includes descriptions of the following Configuration reports:

- Command Monitor Rules
- Default Settings
- Journal Monitor Alerts
- Journal Monitor Rules
- Journal Monitor Rules for SIEM
- Message Queue and Command Alerts
- Message Queue Rules
- Monitor Master
- SIEM Providers

#### See also

TGDetect Report Reference Introduction

## Command Monitor Rules

This report displays the list of command monitor rules.

Collector ID: DET\_CMD\_RULES

Report ID: DET\_CMD\_RULES

#### To run this report

- 1) Access the TGDetect main menu.
- 2) At the Selection or command prompt, enter 20 (Reporting).
- 3) Press Enter. The TGDetect Reports interface is displayed.
- 4) At the Selection or command prompt, enter 2 (Configuration Reports).
- 5) Press Enter. The Configuration Reports interface is displayed.
- 6) At the Selection or command prompt, enter 5 (Command Monitor Rules).
- 7) Press Enter.
- 8) Modify the run criteria as necessary.

**1** Note: The criteria allow you to limit the data returned in the report.

9) Press Enter.

| Column                      | Description                                                                                                   |
|-----------------------------|----------------------------------------------------------------------------------------------------|
| Rule ID                     | ID assigned to the rule                                                                                       |
| Rule Name                   | Name assigned to the rule                                                                                     |
| Calendar Name               | Calendar that defines when the rule is valid <b>Note</b> : <b>*NONE</b> appears if no calendar is applicable. |
| Alerts Processed Today      | Number of alerts triggered today                                                                              |
| Alerts Processed This Month | Number of alerts triggered this month                                                                         |
| Alerts Processed This Year  | Number of alerts triggered this year                                                                          |
| Command Name                | Name of command to be monitor                                                                                 |
| Command Library             | Name of library to be monitor                                                                                 |
| Command User                | Name of user to be monitor                                                                                    |

#### **Configuration Reports**

## **Default Settings**

This report displays the default settings for monitors.

Collector ID: DET\_DEFAULTS

Report ID: DET\_DEFAULTS

#### To run this report

- 1) Access the TGDetect main menu.
- 2) At the **Selection or command** prompt, enter **20** (Reporting).
- 3) Press Enter. The TGDetect Reports interface is displayed.
- 4) At the **Selection or command** prompt, enter **2** (Configuration Reports).
- 5) Press Enter. The Configuration Reports interface is displayed.
- 6) At the Selection or command prompt, enter 1 (Defaults Settings).
- 7) Press Enter.
- 8) Modify the run criteria as necessary.

**1** Note: The criteria allow you to limit the data returned in the report.

9) Press Enter.

| Column       | Description                                                                                                    |
|--------------|----------------------------------------------------------------------------------------------------|
| Audit Status | Status of auditing<br><b>Note</b> : Auditing must be enabled ({*} <b>YES</b> ) to capture data for reporting purposes |

| Audit Journal Name          | Name of journal                                                                            |
|-----------------------------|--------------------------------------------------------------------------------------------|
| Audit Journal Library       | Library in which journal resides                                                           |
| Audit Entry Type            | Audit journal type                                                                         |
| Collection Interval<br>QHST | How often to collect data for the history log monitor                                      |
| Collection Interval<br>MSGQ | How often to collect data for the message queue monitor                                    |
| Collection Interval CMD     | How often to collect data for the command monitor                                          |
| Collection Interval JRN     | How often to collect data for the journal monitor                                          |
| Collection Interval SIEM    | How often to collect data for the SIEM (Security Information and Event Management) monitor |
| SIEM Method                 | Method used for SIEM data sharing                                                          |
| SIEM IP Address             | IP address of the SIEM                                                                     |
| SIEM Port                   | Port used for communication with SIEM                                                      |
| Enable SSL                  | Whether SSL is enabled                                                                     |
| Alert User Profile          | Sending of system notification                                                             |
| Email Origination User      | Sending of email notification                                                              |
| SMTP Trap OID               | SMTP Trap object identifier                                                                |

## Configuration Reports Journal Monitor Alerts

This report displays the list of journal monitor alerts.

Collector ID: DET\_JRNMON\_ALERTS

Report ID: DET\_JRNMOM\_ALERTS

#### To run this report

- 1) Access the TGDetect main menu.
- 2) At the **Selection or command** prompt, enter **20** (Reporting).
- 3) Press Enter. The TGDetect Reports interface is displayed.
- 4) At the **Selection or command** prompt, enter **2** (Configuration Reports).
- 5) Press Enter. The Configuration Reports interface is displayed.
- 6) At the **Selection or command** prompt, enter **8** (Journal Monitor Alerts).
- 7) Press Enter.
- 8) Modify the run criteria as necessary.

**IDENTIFY and SET UP: IDENTIFY and SET UP: IDENTIFY and SET UP:** 

9) Press Enter.

## **Report Column Description**

**I** Note: The fields populated are dependent on the alert type.

| Column                                     | Description                                                                                                    |
|--------------------------------------------|----------------------------------------------------------------------------------------------------|
| Journal<br>Name                            | Name of journal to be monitored                                                                                                    |
| Journal<br>Library                         | Library in which journal resides                                                                                                    |
| Journal<br>Code                            | Code that identifies the type of journal entry                                                                                                    |
| Journal<br>Type                            | Code that identifies the type of journal                                                                                                    |
| Alert<br>Sequen<br>ce                      | Sequence in which alerts are to be sent                                                                                                    |
| Alert<br>Type                              | Type of alert to be sent:<br>*EMAIL - Send an email alert to a specific user/group<br>*MSG - Send a system message (message that appears when a user logs into the system)<br>*CMD - Execute a command<br>*SYSLOG - Send a notification to the system archive<br>*EMAILDIST - Send an email alert to a specific user (legacy IBM method of sending email alerts)<br>*TGCENTRAL - Send a notification to TGCentral |
| Forward<br>Messag<br>e Queue               | Name of message queue                                                                                                    |
| Forward<br>Messag<br>e<br>Queue<br>Library | Library in which message queue resides                                                                                                    |
| Email<br>Address                           | Email address of the designated recipient                                                                                                    |
| Email<br>Message                           | Email message to be sent to the designated recipient                                                                                                    |
| Comma<br>nd to<br>Execute                  | Command to be executed (as defined by monitor rule definition)                                                                                                    |
| SNMP<br>Trap ID                            | SMTP Trap object identifier                                                                                                    |

| SIEM<br>Name                                     | Name of the SIEM                                                                                                    |
|--------------------------------------------------|----------------------------------------------------------------------------------------------------|
| Alert<br>Criteria<br>Volume                      | Number of alert events required to trigger a notification<br><b>Alternatively</b> , enter * <b>ALL</b> to trigger a notification every time an alert event occurs. For example, you<br>might not want to receive a notification every time a user incorrectly enters a password at login, but<br>you might want to receive a notification if a user completes 10 failed login attempts. This field works in<br>conjunction with the <b>Event Frequency</b> field. |
| Alert<br>Criteria<br>Frequen<br>cy               | Frequency of alert events required to trigger a notification.<br>This field works in conjunction with the <b>Number of Events</b> field. In the example provided above, you might want to send a notification only if the 10 failed login attempts occurred within a 1-hour period.                                                                                                    |
| Alert<br>Criteria<br>Measur<br>ement             | Enter the frequency unit:<br>MIN - Minutes<br>HR - Hours<br>DAYS - Days                                                                                                    |
| Alert<br>Criteria<br>First<br>Process<br>ed Time | Time at which the first alert was sent                                                                                                    |
| Alert<br>Criteria<br>Alerts<br>in<br>Period      | Number of alerts sent                                                                                                    |

## Configuration Reports Journal Monitor Rules

This report displays the list of journal monitor rules.

Collector ID: DET\_JRNMON\_RULES

Report ID: DET\_JRNMON\_RULES

#### To run this report

- 1) Access the TGDetect main menu.
- 2) At the **Selection or command** prompt, enter **20** (Reporting).
- 3) Press Enter. The TGDetect Reports interface is displayed.
- 4) At the **Selection or command** prompt, enter **2** (Configuration Reports).
- 5) Press Enter. The Configuration Reports interface is displayed.
- 6) At the **Selection or command** prompt, enter **7** (Journal Monitor Rules).
- 7) Press Enter.
- 8) Modify the run criteria as necessary.

**1** Note: The criteria allow you to limit the data returned in the report.

9) Press Enter.

#### **Report Column Description**

| Column                      | Description                                                                                                   |
|-----------------------------|----------------------------------------------------------------------------------------------------|
| Journal Name                | Name of journal to be monitored                                                                               |
| Journal Library             | Library in which journal resides                                                                              |
| Journal Code                | Code that identifies the type of journal entry                                                                |
| Journal Type                | Code that identifies the type of journal                                                                      |
| Calendar Name               | Calendar that defines when the rule is valid <b>Note</b> : <b>*NONE</b> appears if no calendar is applicable. |
| Journal Alert               | Identifies whether an alter has been defined                                                                  |
| Journal Filter              | Identifies whether a filter has been defined                                                                  |
| Alerts Processed Today      | Number of alerts triggered today                                                                              |
| Alerts Processed This Month | Number of alerts triggered this month                                                                         |
| Alerts Processed This Year  | Number of alerts triggered this year                                                                          |

#### See also

## Configuration Reports Journal Monitor Rules for SIEM

This report displays the list of journal monitor rules for SIEM (Security Information and Event Management).

Collector ID: DET\_JRN\_SIEM\_RULES

Report ID: DET\_JRN\_SIEM\_RULES

#### To run this report

- 1) Access the TGDetect main menu.
- 2) At the Selection or command prompt, enter 20 (Reporting).
- 3) Press Enter. The TGDetect Reports interface is displayed.
- 4) At the Selection or command prompt, enter 2 (Configuration Reports).
- 5) Press Enter. The Configuration Reports interface is displayed.
- 6) At the **Selection or command** prompt, enter **9** (Journal Monitor Rules for SIEM).
- 7) Press Enter.
- 8) Modify the run criteria as necessary.

**6** Note: The criteria allow you to limit the data returned in the report.

9) Press Enter.

| Column             | Description                                                  |
|--------------------|--------------------------------------------------------------|
| Journal Name       | Name of journal to be monitored                              |
| Journal Library    | Library in which journal resides                             |
| Journal Code       | Code that identifies the type of journal entry               |
| Journal Type       | Code that identifies the type of journal                     |
| Filter Sequence    | Sequence in which filters (rules) are to be applied          |
| Before Nesting LvI | Character used to begin a nested filter (open parenthesis)   |
| And OR             | Boolean operator used in rule definition                     |
| Field Name         | Field to be analyzed using the rule                          |
| Condition          | Condition used in the rule definition                        |
| Value              | Field value used in the rule definition                      |
| After Nesting Lvl  | Character used to end a nested filter (close parenthesis)    |
| Field Name         | Name of field to be communicated with SIEM                   |
| Field Sequence     | Sequence in which fields should be communicated to SIEM      |
| Secondary Field?   | <ul> <li>This field is reserved for future use **</li> </ul> |

#### **Configuration Reports**

## Message Queue and Command Alerts

This report displays the list of message queue and command alerts.

Collector ID: DET\_MSQ\_CMD\_ALR

Report ID: DET\_MSQ\_CMD\_ALR

#### To run this report

- 1) Access the TGDetect main menu.
- 2) At the **Selection or command** prompt, enter **20** (Reporting).
- 3) Press Enter. The TGDetect Reports interface is displayed.
- 4) At the **Selection or command** prompt, enter **2** (Configuration Reports).
- 5) Press Enter. The Configuration Reports interface is displayed.
- 6) At the **Selection or command** prompt, enter **6** (Message Queue and Command Alerts).
- 7) Press Enter.
- 8) Modify the run criteria as necessary.

**1** Note: The criteria allow you to limit the data returned in the report.

9) Press Enter.

## **Report Column Description**

**I** Note: The fields populated are dependent on the alert type.

| Column                                     | Description                                                                                                    |
|--------------------------------------------|----------------------------------------------------------------------------------------------------|
| Monitor<br>Name                            | Name of the monitor                                                                                                    |
| Monitor<br>Library                         | Library to be monitored                                                                                                    |
| Monitor<br>Type                            | Type of monitor:<br>*CMD - Command monitor<br>*MSGQ - Message queue monitor<br>*QHST - History log monitor                                                                                                    |
| Rule<br>Name                               | Name assigned to the monitor rule                                                                                                    |
| Alert<br>Sequen<br>ce                      | Sequence in which alerts are to be sent                                                                                                    |
| Alert<br>Type                              | Type of alert to be sent:<br>*EMAIL - Send an email alert to a specific user/group<br>*MSG - Send a system message (message that appears when a user logs into the system)<br>*CMD - Execute a command<br>*SYSLOG - Send a notification to the system archive<br>*EMAILDIST - Send an email alert to a specific user (legacy IBM method of sending email alerts)<br>*TGCENTRAL - Send a notification to TGCentral |
| Forward<br>Messag<br>e Queue               | Name of message queue                                                                                                    |
| Forward<br>Messag<br>e<br>Queue<br>Library | Library in which message queue resides                                                                                                    |
| Email<br>Address                           | Email address of the designated recipient                                                                                                    |
| Email<br>Message                           | Email message to be sent to the designated recipient                                                                                                    |
| Comma<br>nd to<br>Execute                  | Command to be executed (as defined by monitor rule definition)                                                                                                    |
| SNMP<br>Trap ID                            | SMTP Trap object identifier                                                                                                    |

| SIEM<br>Name                                     | Name of the SIEM                                                                                                    |
|--------------------------------------------------|----------------------------------------------------------------------------------------------------|
| Alert<br>Criteria<br>Volume                      | Number of alert events required to trigger a notification.<br><b>Alternatively</b> , enter * <b>ALL</b> to trigger a notification every time an alert event occurs. For example, you might not want to receive a notification every time a user incorrectly enters a password at login, but you might want to receive a notification if a user completes 10 failed login attempts. This field works in conjunction with the <b>Event Frequency</b> field. |
| Alert<br>Criteria<br>Frequen<br>cy               | Frequency of alert events required to trigger a notification.<br>This field works in conjunction with the <b>Number of Events</b> field. In the example provided above, you might want to send a notification only if the 10 failed login attempts occurred within a 1-hour period.                                                                                                    |
| Alert<br>Criteria<br>Measur<br>ement             | Enter the frequency unit:<br>MIN - Minutes<br>HR - Hours<br>DAYS - Days                                                                                                    |
| Alert<br>Criteria<br>First<br>Process<br>ed Time | Time at which the first alert was sent                                                                                                    |
| Alert<br>Criteria<br>Alerts<br>in<br>Period      | Number of alerts sent                                                                                                    |

## Configuration Reports Message Queue Rules

This report displays the list of message queue monitor rules.

Collector ID: DET\_MSQ\_RULES

Report ID: DET\_MSQ\_RULES

#### To run this report

- 1) Access the TGDetect main menu.
- 2) At the **Selection or command** prompt, enter **20** (Reporting).
- 3) Press Enter. The TGDetect Reports interface is displayed.
- 4) At the **Selection or command** prompt, enter **2** (Configuration Reports).
- 5) Press Enter. The Configuration Reports interface is displayed.
- 6) At the Selection or command prompt, enter 4 (Message Queue Rules).
- 7) Press Enter.
- 8) Modify the run criteria as necessary.

**1** Note: The criteria allow you to limit the data returned in the report.

9) Press Enter.

| Column                         | Description                                                                                                    |
|--------------------------------|----------------------------------------------------------------------------------------------------|
| Rule ID                        | ID assigned to the rule                                                                                                    |
| Rule Name                      | Name assigned to the rule                                                                                                    |
| Calendar Name                  | Calendar that defines when the rule is valid                                                                                                    |
| Alerts Processed<br>Today      | Number of alerts triggered today                                                                                                    |
| Alerts Processed<br>This Month | Number of alerts triggered this month                                                                                                    |
| Alerts Processed<br>This Year  | Number of alerts triggered this year                                                                                                    |
| Message Queue                  | Name of message queue                                                                                                    |
| Message Queue<br>Library       | Library in which the message queue resides                                                                                                    |
| Message ID                     | ID assigned to the message                                                                                                    |
| Message File                   | Name of message file object                                                                                                    |
| Message File<br>Library        | Library in which message file object resides                                                                                                    |
| Filter Sequence                | Sequence in which rules are applied (in increments of 10)                                                                                                    |
| Before Nesting Lvl             | Character used to begin a nested filter (open parenthesis)                                                                                                    |
| And OR                         | Boolean operator used in rule definition                                                                                                    |
| Field Name                     | Field to be analyzed using the rule                                                                                                    |
| Condition                      | Condition used in the rule definition                                                                                                    |
| Value                          | Field value used in the rule definition                                                                                                    |
| After Nesting Lvl              | Character used to end a nested filter (close parenthesis)                                                                                                    |
| Message Field<br>Compare       | Identifies whether a field-level filter exists <b>Note</b> : Field-level filters all you to apply additional granularity to your monitor rules.<br>Y - Field-level filter exists<br>N - No field-level filter exists                                   |
| Message Omit<br>or Select      | Identifies whether the rule criteria is used for selecting or omitting:<br><b>S</b> - Rule criteria used to identify messages to include (trigger alerts)<br><b>O</b> - Rule criteria used to identify messages to exclude (should not trigger alerts) |

| Message Reply? Identifies whether a reply exists. Some actions require up action. | Identifies whether a reply exists. Some actions require a reply in order to execute a follow-<br>up action. |
|-----------------------------------------------------------------------------------|----------------------------------------------------------------------------------------------------|
|                                                                                   | <b>Note</b> : This allows you to set up the required reply to ensure that the workflow is not hindered.     |

**Configuration Reports** 

## Monitor Master

This report displays the complete list of monitors (built-in and custom).

Collector ID: DET\_MON\_MASTER

Report ID: DET\_MON\_MASTER

#### To run this report

- 1) Access the TGDetect main menu.
- 2) At the Selection or command prompt, enter 20 (Reporting).
- 3) Press Enter. The TGDetect Reports interface is displayed.
- 4) At the Selection or command prompt, enter 2 (Configuration Reports).
- 5) Press Enter. The Configuration Reports interface is displayed.
- 6) At the Selection or command prompt, enter 2 (Monitor Master).
- 7) Press Enter.
- 8) Modify the run criteria as necessary.

Ote: The criteria allow you to limit the data returned in the report.

9) Press Enter.

| Column                 | Description                                                                                                    |
|------------------------|----------------------------------------------------------------------------------------------------|
| Monitor Name           | Name of the monitor                                                                                                    |
| Monitor Library        | Library to be monitored                                                                                                    |
| Monitor Type           | Type of monitor:<br>*CMD - Command monitor<br>*JRN - Journal monitor<br>*MSGQ - Message queue monitor<br>*QHST - History log monitor<br>*SIEM - Journal archival monitor (used for batch jobs) |
| Monitor<br>Description | Description of monitor                                                                                                    |

| Monitor Protect                | <ul> <li>Whether monitor is internal (built-in):</li> <li>Note: Internal monitors are shipped with the product and cannot be deleted compare to custom message queue monitors which can be deleted.</li> <li>Y - Internal (cannot be deleted)</li> <li>N - Custom (can be deleted)</li> </ul> |
|--------------------------------|----------------------------------------------------------------------------------------------------|
| Last Processed<br>Status       | Time at which data was last collected                                                                                                    |
| Alerts Processed<br>Today      | Number of alerts triggered today                                                                                                    |
| Alerts Processed<br>This Month | Number of alerts triggered this month                                                                                                    |
| Alerts Processed<br>This Year  | Number of alerts triggered this year                                                                                                    |
| Monitor Job<br>Name            | Name assigned to the job                                                                                                    |
| Monitor Job User               | User who performed the job                                                                                                    |
| Monitor Job<br>Number          | Number assigned to the job                                                                                                    |

#### **Configuration Reports**

#### **SIEM Providers**

This report displays the list of SIEM (Security Information and Event Management) providers.

Collector ID: DET\_SIEM\_PROVIDERS

Report ID: DET\_SIEM\_PROVIDERS

#### To run this report

- 1) Access the TGDetect main menu.
- 2) At the Selection or command prompt, enter 20 (Reporting).
- 3) Press Enter. The TGDetect Reports interface is displayed.
- 4) At the Selection or command prompt, enter 2 (Configuration Reports).
- 5) Press Enter. The Configuration Reports interface is displayed.
- 6) At the Selection or command prompt, enter 3 (SIEM Providers).
- 7) Press Enter.
- 8) Modify the run criteria as necessary.

**1** Note: The criteria allow you to limit the data returned in the report.

9) Press Enter.

| Column                      | Description                                         |
|-----------------------------|-----------------------------------------------------|
| Syslog Provider Name        | Name of Syslog provider                             |
| Syslog Provider Description | Description of Syslog provider                      |
| Syslog IP Address           | IP address for Syslog server                        |
| Syslog Port                 | Port used to communicate with Syslog                |
| Syslog Protocol             | Protocol used to communicate with Syslog            |
| Message Log Format          | Format in which messages are communicated to Syslog |
| Syslog Facility             | Type of program logging the message                 |
| Syslog Severity             | Severity of message                                 |

Configuration Reports

# Change Reports

This section includes descriptions of the following Change reports:

- Command Monitor Rules Header Changes
- Detect Defaults Changes
- Journal Monitor Rules Details Changes
- Journal Monitor Rules SIEM Changes
- Message Queue and Command Alert Changes
- Message Queue Rules Header Changes
- Message Queue Rules Details Changes
- SIEM Providers Changes

#### See also

#### TGDetect Report Reference Introduction

## Command Monitor Rules Header Changes

This report displays the list of changes made to command rule headers. Collector ID: DATABASE\_AUDITING Report ID: DET\_CMD\_HDR\_CHG

### To enable this report:

- 1) Access the TGDetect main menu.
- 2) At the Selection or command prompt, enter 11 (TGDetect Defaults).
- 3) Press Enter.
- 4) Enter Y as the Audit Configuration Changes flag.
- 5) Press Enter.

#### To run this report

- 1) Access the TGDetect main menu.
- 2) At the Selection or command prompt, enter 20 (Reporting).
- 3) Press Enter. The TGDetect Reports interface is displayed.
- 4) At the **Selection or command** prompt, enter **3** (Change Reports).
- 5) Press Enter. The Change Reports interface is displayed.
- 6) At the Selection or command prompt, enter 6 (Cmd Monitor Rules Header Changes).
- 7) Press Enter.
- 8) Modify the run criteria as necessary.

Output: The criteria allow you to limit the data returned in the report.

9) Press Enter.

#### See also

## Change Reports Detect Defaults Changes

This report displays the list of changes made to the default settings.

Collector ID: DATABASE\_AUDITING

Report ID: DET\_DEFAULTS\_CHG

#### To enable this report

- 1) Access the TGDetect main menu.
- 2) At the Selection or command prompt, enter 11 (TGDetect Defaults).
- 3) Press Enter.
- 4) Enter Y as the Audit Configuration Changes flag.
- 5) Press Enter.

#### To run this report

- 1) Access the TGDetect main menu.
- 2) At the Selection or command prompt, enter 20 (Reporting).
- 3) Press Enter. The TGDetect Reports interface is displayed.
- 4) At the Selection or command prompt, enter 3 (Change Reports).
- 5) Press Enter. The Change Reports interface is displayed.
- 6) At the Selection or command prompt, enter 1 (Detect Defaults Changes).
- 7) Press Enter.
- 8) Modify the run criteria as necessary.

Output: The criteria allow you to limit the data returned in the report.

9) Press Enter.

| Column                        | Description                                                                                |
|-------------------------------|--------------------------------------------------------------------------------------------|
| Туре                          | Type of journal entry                                                                      |
| Timestamp                     | Time at which the activity was performed                                                   |
| Job Name                      | Name assigned to job                                                                       |
| User Name                     | User how performed activity                                                                |
| Job Number                    | Number assigned to the job                                                                 |
| Program Name                  | Name of the program                                                                        |
| Program Library               | Name of library in which the program resides                                               |
| Object Name                   | Name of object                                                                             |
| Library Name                  | Name of library in which the object resides                                                |
| Member Name                   | Name of member                                                                             |
| User Profile                  | Profile name assigned to user                                                              |
| System Name                   | IBM agent (System)                                                                         |
| Remote Address                | Remote address of agent                                                                    |
| Audit Status                  | Status of auditing                                                                         |
|                               | Note: Auditing must be enabled (*YES) to capture data for reporting purposes               |
| Audit Journal Name            | Name of journal                                                                            |
| Audit Journal Library         | Library in which journal resides                                                           |
| Audit Entry Type              | Audit journal type                                                                         |
| Collection Interval QHST      | How often to collect data for the history log monitor                                      |
| Collection Interval MSGQ      | How often to collect data for the message queue monitor                                    |
| Collection Interval CMD       | How often to collect data for the command monitor                                          |
| Collection Interval JRN       | How often to collect data for the journal monitor                                          |
| Collection Interval SIEM      | How often to collect data for the SIEM (Security Information and Event Management) monitor |
| SIEM Method *JSON<br>/*SYSLOG | Method used to communicate with external system                                            |
| SIEM IP Address               | IP address of the SIEM (Security Information and Event Management)                         |
| SIEM Port                     | Port used for communication with SIEM                                                      |
| Enable SSL?                   | Whether SSL is enabled                                                                     |
| Alert User Profile            | Sending of system notification                                                             |

| Email Origination User | Sending of email notification |
|------------------------|-------------------------------|
| SMTP Trap OID          | SMTP Trap object identifier   |

Change Reports

# Journal Monitor Rules Details Changes

This report displays the list of changes made to journal monitor rule details.

Collector ID: DATABASE\_AUDITING

Report ID: DET\_JRNMON\_DTL\_CHG

#### To enable this report

- 1) Access the TGDetect main menu.
- 2) At the Selection or command prompt, enter 11 (TGDetect Defaults).
- 3) Press Enter.
- 4) Enter Y as the Audit Configuration Changes flag.
- 5) Press Enter.

#### To run this report

- 1) Access the TGDetect main menu.
- 2) At the Selection or command prompt, enter 20 (Reporting).
- 3) Press Enter. The TGDetect Reports interface is displayed.
- 4) At the **Selection or command** prompt, enter **3** (Change Reports).
- 5) Press Enter. The Change Reports interface is displayed.
- 6) At the Selection or command prompt, enter 8 (Journal Monitor Rules SIEM Changes).
- 7) Press Enter.
- 8) Modify the run criteria as necessary.

Output: The criteria allow you to limit the data returned in the report.

9) Press Enter.

#### See also

## Change Reports Journal Monitor Rules SIEM Changes

This report displays the list of changes made journal monitor rules used for SIEM (Security Information and Event Management).

Collector ID: DATABASE\_AUDITING

Report ID: DET\_JRNMON\_DTL\_CHG

#### To enable this report

- 1) Access the TGDetect main menu.
- 2) At the Selection or command prompt, enter 11 (TGDetect Defaults).

- 3) Press Enter.
- 4) Enter Y as the Audit Configuration Changes flag.
- 5) Press Enter.

#### To run this report

- 1) Access the TGDetect main menu.
- 2) At the Selection or command prompt, enter 20 (Reporting).
- 3) Press Enter. The TGDetect Reports interface is displayed.
- 4) At the Selection or command prompt, enter 3 (Change Reports).
- 5) Press Enter. The Change Reports interface is displayed.
- 6) At the **Selection or command** prompt, enter **7** (Journal Monitor Rules SIEM Changes).
- 7) Press Enter.
- 8) Modify the run criteria as necessary.

1 Note: The criteria allow you to limit the data returned in the report.

#### 9) Press Enter.

#### See also

## Change Reports

## Message Queue and Command Alert Changes

This report displays the list of changes made to message queue and command alerts.

Collector ID: DATABASE\_AUDITING

Report ID: DET\_MSQ\_CMD\_ALR\_CHG

#### To enable this report

- 1) Access the TGDetect main menu.
- 2) At the Selection or command prompt, enter 11 (TGDetect Defaults).
- 3) Press Enter.
- 4) Enter Y as the Audit Configuration Changes flag.
- 5) Press Enter.

#### To run this report

- 1) Access the TGDetect main menu.
- 2) At the Selection or command prompt, enter 20 (Reporting).
- 3) Press Enter. The TGDetect Reports interface is displayed.
- 4) At the Selection or command prompt, enter 3 (Change Reports).
- 5) Press Enter. The Change Reports interface is displayed.
- 6) At the Selection or command prompt, enter 5 (Msg Queue and Command Alerts Changes).
- 7) Press Enter.
- 8) Modify the run criteria as necessary.

## **IDENTIFY and STATE INTEGRATE STATE OF STATE OF**

#### 9) Press Enter.

| Column             | Description                                  |
|--------------------|----------------------------------------------|
| Туре               | Type of journal entry                        |
| Timesta<br>mp      | Time at which the activity was performed     |
| Job<br>Name        | Name assigned to job                         |
| User<br>Name       | User how performed activity                  |
| Job<br>Number      | Number assigned to the job                   |
| Program<br>Name    | Name of the program                          |
| Program<br>Library | Name of library in which the program resides |
| Object<br>Name     | Name of object                               |
| Library<br>Name    | Name of library in which the object resides  |
| Member<br>Name     | Name of member                               |
| User<br>Profile    | Profile name assigned to user                |
| System<br>Name     | Name assigned to server (agent)              |
| Remote<br>Address  | IP address of remote server                  |
| Rule ID            | ID assigned to the rule                      |
| Monitor<br>Name    | Name of the monitor                          |
| Monitor<br>Library | Library to be monitored                      |

| Monitor<br>Type                            | Type of monitor:<br>*CMD - Command monitor<br>*JRN - Journal monitor<br>*MSGQ - Message queue monitor<br>*QHST - History log monitor<br>*SIEM - Journal archival monitor (used for batch jobs)                                                                                                    |
|--------------------------------------------|----------------------------------------------------------------------------------------------------|
| Rule<br>Name                               | Name assigned to the rule                                                                                                    |
| Alert<br>Sequen<br>ce                      | Sequence in which alerts are to be sent                                                                                                    |
| Alert<br>Type                              | Type of alert to be sent:<br>*EMAIL - Send an email alert to a specific user/group<br>*MSG - Send a system message (message that appears when a user logs into the system)<br>*CMD - Execute a command<br>*SYSLOG - Send a notification to the system archive<br>*EMAILDIST - Send an email alert to a specific user (legacy IBM method of sending email alerts)<br>*TGCENTRAL - Send a notification to TGCentral                                         |
| Forward<br>Messag<br>e Queue               | Name of message queue                                                                                                    |
| Forward<br>Messag<br>e<br>Queue<br>Library | Library in which message queue resides                                                                                                    |
| Email<br>Address                           | Email address of the designated recipient                                                                                                    |
| Email<br>Message                           | Email message to be sent to the designated recipient                                                                                                    |
| Comma<br>nd to<br>Execute                  | Command to be executed (as defined by monitor rule definition)                                                                                                    |
| SNMP<br>Trap ID                            | SMTP Trap object identifier                                                                                                    |
| SIEM<br>Name                               | Name of the SIEM                                                                                                    |
| Alert<br>Criteria<br>Volume                | Number of alert events required to trigger a notification.<br><b>Alternatively</b> , enter * <b>ALL</b> to trigger a notification every time an alert event occurs. For example, you might not want to receive a notification every time a user incorrectly enters a password at login, but you might want to receive a notification if a user completes 10 failed login attempts. This field works in conjunction with the <b>Event Frequency</b> field. |
| Alert<br>Criteria<br>Frequen<br>cy         | Frequency of alert events required to trigger a notification.<br>This field works in conjunction with the <b>Number of Events</b> field. In the example provided above, you might want to send a notification only if the 10 failed login attempts occurred within a 1-hour period.                                                                                                    |

| Alert<br>Criteria<br>Measur<br>ement             | Enter the frequency unit:<br>MIN - Minutes<br>HR - Hours<br>DAYS - Days |
|--------------------------------------------------|-------------------------------------------------------------------------|
| Alert<br>Criteria<br>First<br>Process<br>ed Time | Time at which first alert was sent                                      |
| Alert<br>Criteria<br>Alerts<br>in<br>Period      | Number of alerts sent                                                   |

## Change Reports Message Queue Rules Header Changes

This report displays the list of changes made to message queue rule details (i.e., compare rule, filter sequence, etc.).

Collector ID: DATABASE\_AUDITING

Report ID: DET\_MSQ\_HDR\_CHG

#### To enable this report

- 1) Access the TGDetect main menu.
- 2) At the Selection or command prompt, enter 11 (TGDetect Defaults).
- 3) Press Enter.
- 4) Enter Y as the Audit Configuration Changes flag.
- 5) Press Enter.

#### To run this report

- 1) Access the TGDetect main menu.
- 2) At the Selection or command prompt, enter 20 (Reporting).
- 3) Press Enter. The TGDetect Reports interface is displayed.
- 4) At the Selection or command prompt, enter 3 (Change Reports).
- 5) Press Enter. The Change Reports interface is displayed.
- 6) At the Selection or command prompt, enter 3 (Msg Queue Rules Header Changes).
- 7) Press Enter.
- 8) Modify the run criteria as necessary.
  - Ote: The criteria allow you to limit the data returned in the report.
- 9) Press Enter.

| Column                | Description                                                |
|-----------------------|------------------------------------------------------------|
| Туре                  | Type of journal entry                                      |
| Timestamp             | Time at which the activity was performed                   |
| Job Name              | Name assigned to job                                       |
| User Name             | User how performed activity                                |
| Job Number            | Number assigned to the job                                 |
| Program Name          | Name of the program                                        |
| Program Library       | Name of library in which the program resides               |
| Object Name           | Name of object                                             |
| Library Name          | Name of library in which the object resides                |
| Member Name           | Name of member                                             |
| User Profile          | Profile name assigned to user                              |
| System Name           | Name assigned to server (agent)                            |
| Remote Address        | IP address of remote server                                |
| Rule ID               | ID assigned to the rule                                    |
| Message Queue         | Name of message queue                                      |
| Message Queue Library | Library in which the message queue resides                 |
| Message ID            | ID assigned to the message                                 |
| Message File          | Name of message file object                                |
| Message File Library  | Library in which message file object resides               |
| Filter Sequence       | Sequence in which rules are applied (in increments of 10)  |
| Before Nesting Lvl    | Character used to begin a nested filter (open parenthesis) |
| And OR                | Boolean operator used in rule definition                   |
| Field Name            | Field to be analyzed using the rule                        |
| Condition             | Condition used in the rule definition                      |
| Value                 | Field value used in the rule definition                    |
| After Nesting Lvl     | Character used to end a nested filter (close parenthesis)  |

Change Reports

Message Queue Rules Details Changes

This report displays the list of changes made to message queue rule header (i.e., omit, select, reply, etc.).

Collector ID: DATABASE\_AUDITING

Report ID: DET\_MSQ\_DTL\_CHG

#### To enable this report

- 1) Access the TGDetect main menu.
- 2) At the Selection or command prompt, enter 11 (TGDetect Defaults).
- 3) Press Enter.
- 4) Enter Y as the Audit Configuration Changes flag.
- 5) Press Enter.

#### To run this report

- 1) Access the TGDetect main menu.
- 2) At the Selection or command prompt, enter 20 (Reporting).
- 3) Press Enter. The TGDetect Reports interface is displayed.
- 4) At the Selection or command prompt, enter 3 (Change Reports).
- 5) Press Enter. The Change Reports interface is displayed.
- 6) At the Selection or command prompt, enter 4 (Msg Queue Rules Details Changes).
- 7) Press Enter.
- 8) Modify the run criteria as necessary.

Output: The criteria allow you to limit the data returned in the report.

9) Press Enter.

| Column          | Description                                  |
|-----------------|----------------------------------------------|
| Туре            | Type of journal entry                        |
| Timestamp       | Time at which the activity was performed     |
| Job Name        | Name assigned to job                         |
| User Name       | User how performed activity                  |
| Job Number      | Number assigned to the job                   |
| Program Name    | Name of the program                          |
| Program Library | Name of library in which the program resides |
| Object Name     | Name of object                               |
| Library Name    | Name of library in which the object resides  |
| Member Name     | Name of member                               |
| User Profile    | Profile name assigned to user                |

| System Name               | Name assigned to server (agent)                                                                                                    |
|---------------------------|----------------------------------------------------------------------------------------------------|
| Remote Address            | IP address of remote server                                                                                                    |
| Rule ID                   | ID assigned to the rule                                                                                                    |
| Message Queue             | Name of message queue                                                                                                    |
| Message Queue<br>Library  | Library in which the message queue resides                                                                                                    |
| Message ID                | ID assigned to the message                                                                                                    |
| Message File              | Name of message file object                                                                                                    |
| Message File Library      | Library in which message file object resides                                                                                                    |
| Message Field<br>Compare  | Identifies whether a field-level filter exists<br><b>Note</b> : field-level filters all you to apply additional granularity to your monitor rules.<br><b>Y</b> - Field-level filter exists<br><b>N</b> - No field-level filter exists                  |
| Message Omit<br>or Select | Identifies whether the rule criteria is used for selecting or omitting:<br><b>S</b> - Rule criteria used to identify messages to include (trigger alerts)<br><b>O</b> - Rule criteria used to identify messages to exclude (should not trigger alerts) |
| Message Reply?            | Identifies whether a reply exists. Some actions require a reply in order to execute a follow-up action.<br><b>Note</b> : This allows you to set up the required reply to ensure that the workflow is not hindered.                                     |

## Change Reports SIEM Providers Changes

This report displays the list of changes made to SIEM (Security Information and Event Management) provider.

Collector ID: DATABASE\_AUDITING

Report ID: DET\_SIEM\_PROVIDERS\_CHG

#### To enable this report

- 1) Access the TGDetect main menu.
- 2) At the Selection or command prompt, enter 11 (TGDetect Defaults).
- 3) Press Enter.
- 4) Enter Y as the Audit Configuration Changes flag.
- 5) Press Enter.

#### To run this report

- 1) Access the TGDetect main menu.
- 2) At the Selection or command prompt, enter 20 (Reporting).

- 3) Press Enter. The TGDetect Reports interface is displayed.
- 4) At the Selection or command prompt, enter 3 (Change Reports).
- 5) Press Enter. The Change Reports interface is displayed.
- 6) At the **Selection or command** prompt, enter **2** (SIEM Providers Changes).
- 7) Press Enter.
- 8) Modify the run criteria as necessary.

O Note: The criteria allow you to limit the data returned in the report.

#### 9) Press Enter.

#### See also

#### Change Reports

# Appendices

- APPENDIX TGDetect Report Reference Revisions
- APPENDIX TGDetect Collectors

## **APPENDIX - TGDetect Report Reference Revisions**

This section includes enhancement by version.

- Version 3.3 TGDetect Report Reference Revisions
- Version 3.2 TGDetect Report Reference Revisions
- Version 3.1 TGDetect Report Reference Revisions
- Version 3.0 TGDetect Report Reference
- Version 2.5 TGDetect Report Reference
- Version 2.4 TGDetect Report Reference
- Version 2.3 TGDetect Report Reference
- Version 2.2 TGDetect Report Reference
- Version 2.1 TGDetect Report Reference

## Version 3.3 - TGDetect Report Reference Revisions

There were no major updates to the TGDetect Report Reference Guide for this release. Version 3.2 - TGDetect Report Reference Revisions

There were no major updates to the TGDetect Report Reference Guide for this release.

## Version 3.1 - TGDetect Report Reference Revisions

There were no major updates to the TGDetect Report Reference Guide for this release.

## Version 3.0 - TGDetect Report Reference

No major updates were made to the TGD tect reports in this release.

## Version 2.5 - TGDetect Report Reference

No major updates were made to the TGDetect reports in this release.

## Version 2.4 - TGDetect Report Reference

No major updates were made to the TGDetect reports in this release.

#### Version 2.3 - TGDetect Report Reference

No major updates were made to the TGDetect reports in this release.

#### Version 2.2 - TGDetect Report Reference

No major modifications to TGDetect reports were produced in this release.

#### Version 2.1 - TGDetect Report Reference

No major modifications to TGDetect reports were produced in this release.  $APPENDIX \text{ - }TGDetect \ Collectors$ 

Go here: IBMi Collectors